## **Converting LUCY from VMware ESX to Hyper-**

A full guidance can be found on the Microsoft website here. The tool is provided by Microsoft and available by the

link

The Hyper-V version should be 5.2.0 or later

Before running the tool, do not forget to power off the Lucy's VM.

It's also to be noted that there must be enough disk space on your Hyper-V server (at least larger than the size of the initial VMware virtual drive).

## **Conversion steps**

1. Run the application Microsoft Virtual Machine Converter and select a machine type: "Virtual machine conversion"

| 🀞 Microsoft Virtual Machine C                                                                                                    | onverter               |                    |                |        | - |                | × |
|----------------------------------------------------------------------------------------------------|------------------------|--------------------|----------------|--------|---|----------------|---|
| Machine T                                                                                                    | ype                    |                    |                |        |   |                |   |
| Before You Begin<br>Machine Type<br>Migration Destination<br>Hyper-V Host<br>Disk<br>Source<br>Virtual Machines<br>Connection<br>Workspace<br>Summary<br>Completion | Select a machine type: |                    |                |        |   |                |   |
|                                                                                                    |                        | < <u>P</u> revious | <u>N</u> ext > | Einish |   | <u>C</u> ancel |   |

## 2. Select a migration destination: "Migrate to Hyper-V"

| 🏂 Microsoft Virtual Machine                                                                                                    | Converter – 🗆 🗙                                                                                                    |
|----------------------------------------------------------------------------------------------------|----------------------------------------------------------------------------------------------------|
| Migration                                                                                                    | Destination                                                                                                    |
| Before You Begin<br>Machine Type<br>Migration Destination<br>Hyper-V Host<br>Disk<br>Source<br>Virtual Machines<br>Connection<br>Workspace<br>Summary<br>Completion | Select a migration destination.  Migrate to Microsoft Azure Convert VMware virtual machine disk to VHD and upload to Microsoft Azure You must provide your subscription details to deploy your virtual machine to Azure. If you do not have an account or a subscription, you must create one using this link.  Migrate to Hyper-V Convert VMware virtual machines to Hyper-V virtual machines You must enable remote access through Windows Management Instrumentation (WMI) on the Hyper-V destination. |
|                                                                                                    | < Previous Next > Einish Cancel                                                                                                    |

3. Select a Hyper-V host as the destination for the virtual machine:

| 🐞 Microsoft Virtual Machine Cor                                                                                                    | nverter                                                                       | -                                                                                                    |        | $\times$ |
|----------------------------------------------------------------------------------------------------|-------------------------------------------------------------------------------|----------------------------------------------------------------------------------------------------|--------|----------|
| Hyper-V Hos                                                                                                    | st                                                                            |                                                                                                    |        |          |
| Before You Begin<br>Machine Type<br>Migration Destination<br>Hyper-V Host<br>Disk<br>Source<br>Virtual Machines<br>Connection<br>Workspace<br>Summary<br>Completion | Select a Hype<br><u>A</u> ddress:<br><u>U</u> ser name:<br>Pass <u>w</u> ord: | er-V host as the destination for the virtual machine.   winserv   (Enter an IP address, computer name or fully qualified domain name.)   WINSERV\pavel     Image: Computer of the virtual machine.     WINSERV\pavel     Image: Computer of the virtual machine. |        |          |
|                                                                                                    |                                                                               | < Previous Next > Einish                                                                                                    | Cancel |          |

4. Specify a path to store the converted virtual hard disks:

| 🏂 Microsoft Virtual Machine 🤇                                                                                                    | Converter – 🗆 🗙                                                                                                    |
|----------------------------------------------------------------------------------------------------|----------------------------------------------------------------------------------------------------|
| Disk                                                                                                    |                                                                                                    |
| Before You Begin<br>Machine Type<br>Migration Destination<br>Hyper-V Host<br>Disk<br>Source<br>Virtual Machines<br>Connection<br>Workspace<br>Summary<br>Completion | Specify a path to store the converted virtual hard disks.          Pgth:       \\winserv\Shared\Hyper-V       Browse         Choose the type of virtual hard disk to use for the converted disk:       Fixed size       Dynamically expanding         Choose the format of virtual hard disk to use for the converted disk:       VHD       Item VHDX |
|                                                                                                    | < Previous Next > Einish Cancel                                                                                                    |

5. Specify the details to connect to an ESX\ESXi server:

| 🀞 Microsoft Virtual Machine Co                                            | onverter                                                |                                                                                                    | -    |        | × |
|---------------------------------------------------------------------------|---------------------------------------------------------|----------------------------------------------------------------------------------------------------|------|--------|---|
| Source                                                                    |                                                         |                                                                                                    |      |        |   |
| Before You Begin<br>Machine Type<br>Migration Destination<br>Hyper-V Host | Specify the o<br><u>A</u> ddress:<br><u>U</u> ser name: | details to connect to a vCenter server, ESX server, or ESXi server.<br>192.168.0.124<br>(Enter an IP address, computer name or fully qualified domain nam<br>root | ne.) |        |   |
| Disk<br>Source                                                            | Password:                                               | •••••                                                                                                    |      |        |   |
| Virtual Machines<br>Connection<br>Workspace<br>Summary<br>Completion      |                                                         |                                                                                                    |      |        |   |
|                                                                           |                                                         | < Previous Next > Einish                                                                                                    |      | ⊆ancel |   |

6. Select a virtual machine to convert:

| 🛓 Microsoft Virtual Machine | e Converter         |                   |            | -             |             | × |
|-----------------------------|---------------------|-------------------|------------|---------------|-------------|---|
| Virtual M                   | lachines            |                   |            |               |             |   |
| Before You Begin            | Select a virtual ma | chine to convert. |            |               | 1           | 2 |
| Machine Type                | Name                | DNS Name          | State Used | Space (GB) Me | mory (GB) ( | P |
| Migration Destination       | lucy43              |                   | Off        | 7.82          | 4.00        |   |
| Hyper-V Host                |                     |                   |            |               |             |   |
| Disk                        |                     |                   |            |               |             |   |
| Source                      |                     |                   |            |               |             |   |
| Virtual Machines            |                     |                   |            |               |             |   |
| Connection                  |                     |                   |            |               |             |   |
| Workspace                   |                     |                   |            |               |             |   |
| Summary                     |                     |                   |            |               |             |   |
| Completion                  |                     |                   |            |               |             |   |
|                             |                     |                   |            |               |             |   |
|                             |                     |                   |            |               |             |   |
|                             |                     |                   |            |               |             | / |
|                             |                     |                   |            |               |             |   |
|                             |                     |                   |            |               |             |   |
|                             |                     |                   |            |               |             |   |
|                             |                     | < Previous        | Next >     | Einish        | Cancel      |   |

7. Leave the options unchanged and click "Next":

| 🇯 Microsoft Virtual Machin                                                                                      | e Converter                                                                                                    | - 0                                                                                                    | ×                   |
|----------------------------------------------------------------------------------------------------|----------------------------------------------------------------------------------------------------|----------------------------------------------------------------------------------------------------|---------------------|
| Virtual N                                                                                                    | lachine Connection                                                                                                    |                                                                                                    |                     |
| Before You Begin<br>Machine Type<br>Migration Destination<br>Hyper-V Host<br>Disk<br>Source<br>Virtual Machines | Source virtual ma<br>they are on, have<br>will need to conn<br>used for connecti<br>should be enable<br>Virtual machine:<br>User name: | chines that are powered on or off are both supported for conversion. However, supported versions of Linux installed, and are running the VMware tools, yo ect to the machine to enable the VMware tools to be uninstalled. The account on should be the root account on the machine. Remote access through SSH d on the machine. | ver, if<br>ru<br>nt |
| Connection<br>Workspace<br>Summary<br>Completion                                                                | Final state of sour<br>On<br>Final state of dest<br>On<br>Einal state of dest                                                          | Use my Windows user account<br>rce virtual machine:<br>Off<br>ination virtual machine:<br>Off                                                                                                    |                     |
|                                                                                                    |                                                                                                    | < Previous Next > Finish Cance                                                                                                    | el                  |

8. Select a location for the converted virtual disks:

| 🀞 Microsoft Virtual Machine C                             | onverter                                                       |                                                                                     | -                 |         | × |
|-----------------------------------------------------------|----------------------------------------------------------------|-------------------------------------------------------------------------------------|-------------------|---------|---|
| Workspace                                                 | 6                                                              |                                                                                     |                   |         |   |
| Before You Begin<br>Machine Type<br>Migration Destination | Select a location on th<br>hard disks.<br>Select the workspace | is machine (WINSERV) with enough free space<br>folder path for the converted disks. | for the converted | virtual |   |
| Hyper-V Host                                              | <u>F</u> older:                                                | D:\Hyper-V\lucy43                                                                   | Browse            |         |   |
| Disk                                                      |                                                                |                                                                                     |                   |         |   |
| Source                                                    |                                                                |                                                                                     |                   |         |   |
| Virtual Machines                                          |                                                                |                                                                                     |                   |         |   |
| Workspace                                                 |                                                                |                                                                                     |                   |         |   |
| Summary                                                   |                                                                |                                                                                     |                   |         |   |
| Completion                                                |                                                                |                                                                                     |                   |         |   |
|                                                           |                                                                |                                                                                     |                   |         |   |
|                                                           |                                                                |                                                                                     |                   |         |   |
|                                                           |                                                                |                                                                                     |                   |         |   |
|                                                           |                                                                |                                                                                     |                   |         |   |
|                                                           |                                                                |                                                                                     |                   |         |   |
|                                                           |                                                                | < Previous Next >                                                                   | Einish            | Cancel  |   |

9. Review the details and click "Finish" to start conversion:

| 🎄 Microsoft Virtual Machine C                                                          | onverter                                                                                                    |                                                                                            | -          |                | × |
|----------------------------------------------------------------------------------------|----------------------------------------------------------------------------------------------------|--------------------------------------------------------------------------------------------|------------|----------------|---|
| Summary                                                                                |                                                                                                    |                                                                                            |            |                |   |
| Before You Begin<br>Machine Type<br>Migration Destination<br>Hyper-V Host              | Review the details and click Finish<br>Warning(s):<br>1: The operating system of the                                                                       | h to start conversion.<br>he VMware VM is NOT SUPPORTED. This does                         | s not prev | ent conv       | e |
| Disk<br>Source<br>Virtual Machines<br>Connection<br>Workspace<br>Summary<br>Completion | Source server:<br>Destination:<br>Destination VHD path:<br>Selected virtual machine:<br>Source virtual machine state:<br>Destination virtual machine state | https://192.168.0.124/sdk<br>winserv<br>\\winserv\Shared\Hyper-V<br>lucy43<br>Off<br>: Off |            |                |   |
|                                                                                        |                                                                                                    | < <u>P</u> revious <u>N</u> ext > <u>Einish</u>                                            |            | <u>C</u> ancel |   |

10. Wait until the conversion process is complete.

| 🏂 Microsoft Virtual Machine C | onverter                       |                   |                      | - 0                  | ×  |
|-------------------------------|--------------------------------|-------------------|----------------------|----------------------|----|
| Completion                    | n                              |                   |                      |                      |    |
| Before You Begin              | Virtual machine conversion: Iu | лсу43             |                      |                      |    |
| Machine Type                  | Name                           | Status            | Start Time           | End Time             |    |
| Migration Destination         | Validate conversion            | Completed         | 8/27/2018 5:15:27 PM | 8/27/2018 5:15:38 PM |    |
| Disk                          | Analyze disk(s)                | Not Started       | 0/2//2010 0:10:30 PM |                      |    |
| Source                        | Copy disk(s)                   | Not Started       |                      |                      |    |
| Virtual Machines              | Provision Hyper-V guest        | Not Started       |                      |                      |    |
| Connection                    |                                |                   |                      |                      |    |
| Workspace                     |                                |                   |                      |                      |    |
| Summary                       |                                |                   |                      |                      |    |
| Completion                    |                                |                   |                      |                      |    |
|                               |                                |                   |                      |                      |    |
|                               |                                |                   |                      |                      |    |
|                               |                                |                   |                      |                      |    |
|                               |                                |                   |                      |                      |    |
|                               |                                |                   |                      |                      |    |
|                               |                                | < <u>P</u> reviou | is <u>N</u> ext >    | Close <u>C</u> ance  | el |

## Finishing

After a successful conversion, do not rush to run the newly created virtual machine. You need first create (if not exist) a new External Virtual Switch and assign it to the virtual machine (within Network Adapter settings). See the screenshots below.

| Virtual Switch Manager for WINSERV                                                                                                    | x                                                                                                    | Actions                                                                                                    |
|----------------------------------------------------------------------------------------------------|----------------------------------------------------------------------------------------------------|----------------------------------------------------------------------------------------------------|
| 2                                                                                                    |                                                                                                    | WINSERV                                                                                                    |
| Victual South-bas      New virtual network switch      Default Network      Second South     Realitek PCIe GRE Pamily Controller      Global Network Settings      MAC Address Range     00-15-SD-00-7A-00 to 00-15-SD-0 | Create virtual switch  Maat how of virtual switch do you want to create?  External  Private   Create Virtual Switch  Creates a virtual switch that binds to the physical network adapter so that virtual machines can access a physical network. | Quick Create<br>New<br>Import Virtual Machine 1<br>Upper Victual Switch Manager<br>Virtual Switch Manager<br>Edit Disk<br>Edit Disk<br>Stop Service<br>Remove Server<br>Refresh<br>View |
| <ul> <li>New virtual network switch</li> <li>Default Switch<br/>Default Network</li> <li>External Switch</li> </ul>                                                                                                    | Name:<br>External Switch                                                                                                    | Lucy                                                                                                    |
| Realtek PCLe GBE Family Co     Global Network Settings     MAC Address Range     00-15-5D-00-7A-00 to 00-1                                                                                                    | IS-SD-0                                                                                                    | <                                                                                                    |
|                                                                                                    | External network:      Realtek PCIe GBE Family Controller      Allow management operating system to spare the      Internal network      Private network                                                                                         | is network adapter                                                                                                    |

Connect the external switch to the converted virtual machine:

2024/05/17 10:08

| lucy43                                        | ✓ ◀ ▶ ♥                                          |                                           |
|-----------------------------------------------|--------------------------------------------------|-------------------------------------------|
| * Hardware                                    | Network Adapter                                  |                                           |
| Add Hardware                                  |                                                  |                                           |
| BIOS                                          | Specify the configuration of the network adapter | r or remove the network adapter.          |
| Boot from CD                                  | Virtual gwitch:                                  |                                           |
| Security<br>Key Storage Drive disabled        | External Switch                                  | ~                                         |
| 4096 MB                                       | Enable virtual LAN identification                |                                           |
| Processor     1 Virtual processor             | The VLAN identifier specifies the virtual LAN th | hat this virtual machine will use for all |
| E IDE Controller 0                            | network communications through this network      | auapter.                                  |
| Hard Drive<br>disk-0.vhdx                     | 2                                                |                                           |
| IDE Controller 1                              | Bandwidth Management                             |                                           |
| OVD Drive                                     | Enable bandwidth management                      |                                           |
| None                                          | Specify how this network adapter utilizes netw   | work bandwidth. Both Minimum              |
| Ball SCSI Controller                          | Bandwidth and Maximum Bandwidth are measured     | ured in Megabits per second.              |
| External Switch                               | Minimum bandwidth: 0                             | Mbps                                      |
|                                               |                                                  |                                           |
| None                                          | Maximum bandwidth: 0                             | мвря                                      |
| COM 2<br>None                                 | To leave the minimum or maximum unrest           | tricted, specify 0 as the value.          |
| Diskette Drive                                | To remove the network adapter from this virtual  | machine, click Remove.                    |
| * Management                                  |                                                  | <u>R</u> emove                            |
| I Name                                        | Ite a legacy network adapter instead of the      | is network adapter to perform a           |
| lucy43                                        | network-based installation of the guest ope      | arating system or when integration        |
| Integration Services<br>Some services offered | services are not installed in the guest opera    | ating system.                             |
| Checkpoints<br>Standard                       |                                                  |                                           |
| Smart Paging File Location                    |                                                  |                                           |

Power on the virtual machine and reconfigure the network:

converting\_vmware\_to\_hyperv https://wiki.lucysecurity.com/doku.php?id=converting\_vmware\_to\_hyperv&rev=1568122808

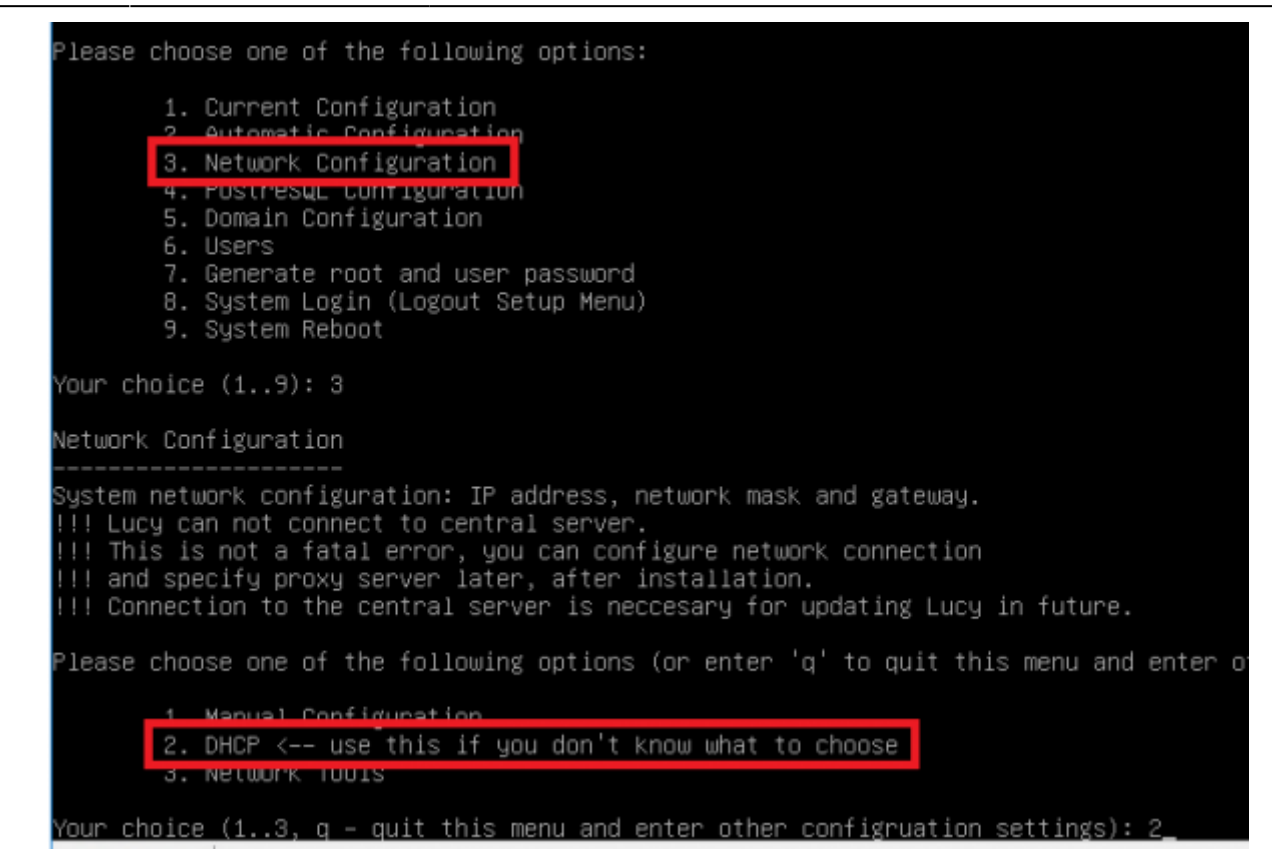

From: https://wiki.lucysecurity.com/ - **LUCY** Permanent link: **https://wiki.lucysecurity.com/doku.php?id=converting\_vmware\_to\_hyperv&rev=1568122808** 

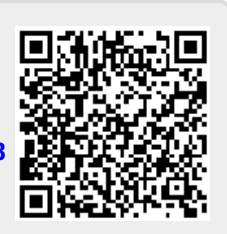

Last update: 2019/09/10 15:40